## **INSTALLATION RSV3 VISIODENT**

- Le PC doit être sous Windows 7 32 bits EXCLUSIVEMENT
- Télécharger le logiciel RSV Imaging ici
- http://www.aurelie.net/softs/dentaire
- Installer le logiciel dans le répertoire :
- C:\RSVImaging
- Installer la licence du capteur RSV3

Dans Logos, procédure à suivre :

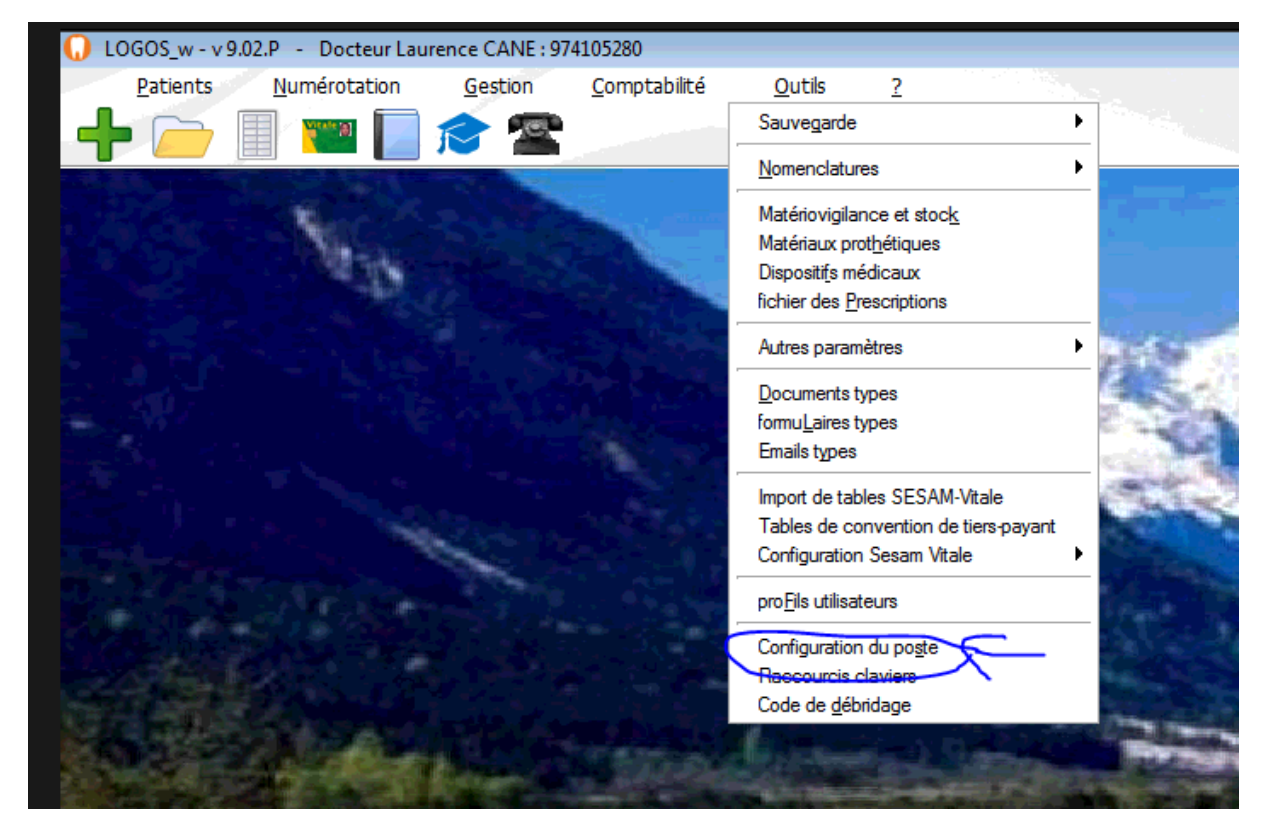

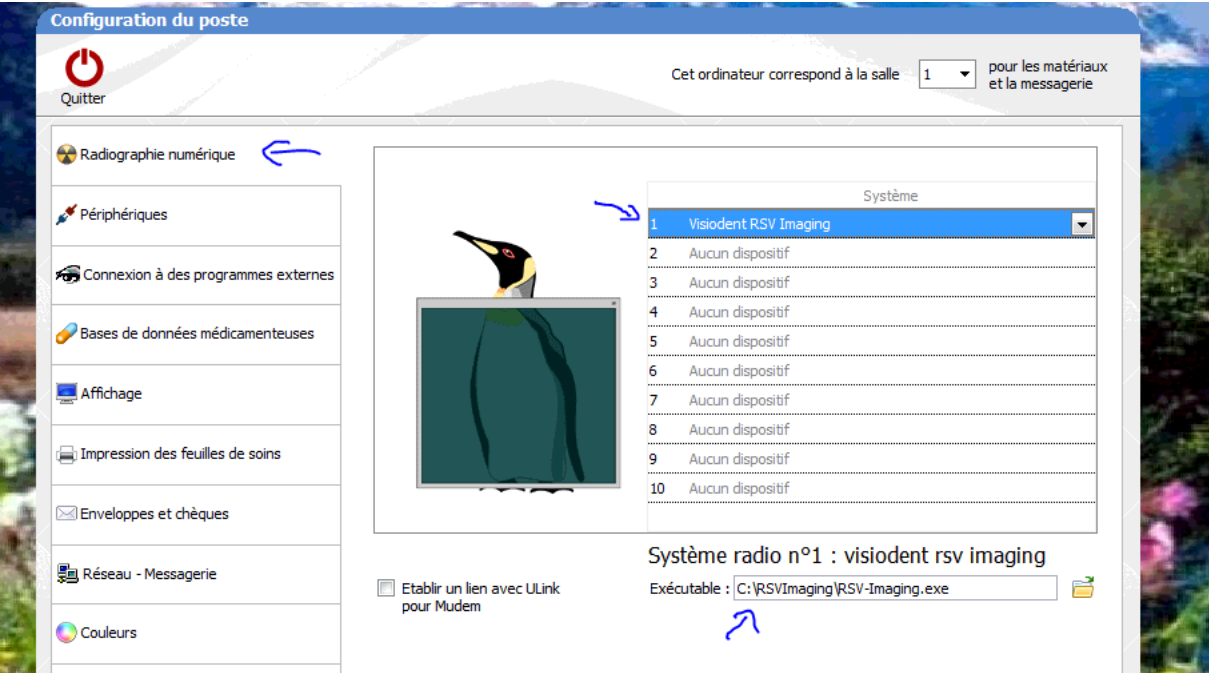

Pour prendre une radio dans la fiche patient :

## **INSTALLATION RSV3 VISIODENT**

| O LOGOS w v0.02 D Destaur Laurence CANE: 07/105280                                                                                                    |                     |
|----------------------------------------------------------------------------------------------------|---------------------|
| Decido S_W - V 9.02.P - Decidor Laurence CAIVE : 974103280                                                                                                    |                     |
|                                                                                                    |                     |
|                                                                                                    |                     |
|                                                                                                    |                     |
|                                                                                                    |                     |
| > schéma actuel 👻 😒 🗱                                                                                                    | ~                   |
| 🕥 🕁 favoris 🛍 nomenclature 🏔 assistants 🙏 schéma 🔪 teintier                                                                                                    |                     |
|                                                                                                    | י <b>י</b>          |
|                                                                                                    |                     |
|                                                                                                    |                     |
| Visiodent Imaging - 1 Mr Thierry RIEMER (24/04/1964)                                                                                                    |                     |
| Fichier Paramètres Langue ?                                                                                                    |                     |
|                                                                                                    |                     |
| Radios 🕥 Pr                                                                                                    | rêt à l'acquisition |
|                                                                                                    |                     |
|                                                                                                    |                     |
|                                                                                                    |                     |
| A AND THE ADDRESS OF ADDRESS OF ADDRESS<br>ADDRESS OF ADDRESS OF ADDRESS OF ADDRESS OF ADDRESS OF ADDRESS OF ADDRESS OF ADDRESS OF ADDRESS OF ADDRESS OF ADDRESS OF ADDRESS OF ADDRESS OF ADDRESS OF ADDRESS OF ADDRESS OF ADDRESS OF ADDRESS OF ADDRESS OF ADDRESS OF ADDRESS OF ADDR |                     |

Pour intégrer les radios dans Logos :

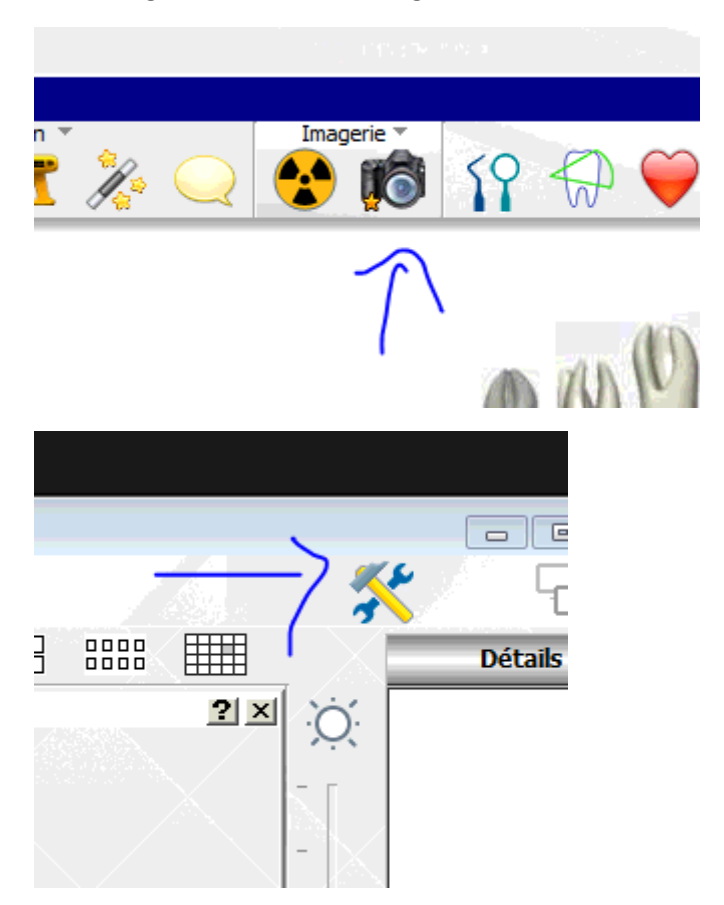

## **INSTALLATION RSV3 VISIODENT**

| Scanner  | Source d'acquisition<br>[Import automatisé]<br>Catégories |                         |     |  |
|----------|-----------------------------------------------------------|-------------------------|-----|--|
| Scanner  | [Import automatisé]                                       |                         |     |  |
|          | Catégories                                                |                         |     |  |
|          | _                                                         |                         |     |  |
|          | Commencer par lancer un pro                               | gramme externe          |     |  |
| Caméra   |                                                           |                         |     |  |
|          | Début du nom du répertoire                                |                         | Ť   |  |
| Source 1 | Debut du nom du repertoire                                | C: (KSV1maging timagene |     |  |
|          | Portion basée sur le n°                                   | 1234 💌                  |     |  |
|          | Fin du nom du répertoire                                  |                         |     |  |
| Source 2 | Recupérer l'image la plus                                 | récente                 |     |  |
|          | Récupérer les images de                                   | e la journée            | -A. |  |

C'est tout